# 3. 出願手続

#### 1) 出願の手順

初めに「入力見本」で入力方法を確認したうえで、以下の手順で出願手続きを行ってください。 (http://guidelines.rikkyo.ac.jp/daigakuin2024/cde/)

- (1) Web 出願システムから、出願に必要な情報の入力、顔写真のアップロード、および選考料の納入 を行う。(※1)
- (2) Web 出願システムの「マイページ」から、所定の出願書類ファイル (PDF 形式) を全てアップロ ードする。(※2)
- (3) 中国の教育機関を卒業した方は CHSI 発行の書類の本学への直送手配手続きを行う。(※3)
- ※1 支払い方法はクレジットカード決済(VISA/MASTER/JCB/AMEX/DINERS)のみです。
- ※2 Web 出願システムでは、試験選択、個人情報登録、顔写真アップロードおよび選考料の納入が完了すると、「マイペ ージ」が生成されます。
- ※3 直送手続きは、必ず出願期間内に行ってください。

#### 2) 出願方法

出願受付期間

2023年8月23日(水)~8月28日(月)

#### 【出願手続に関する注意事項】

- 1. Web 出願システムは、出願期間中いつでも入力手続きができます(締切日の23:59 まで(日本時間))。締切時間までにマイページでの出願書類ファイルアップロードまで済ませてください。
- 2. 出願期間を過ぎたものは受理しません。
- 3. Web 出願システムへの入力の前に、写真をデータでご用意ください。 写真は、出願前3か月以内に撮影した写真(半身脱帽、正面向き、背景のない、顔が大きく鮮明に写ったもの。 白黒、カラーいずれでも可)を、 縦:横 が 4:3になるようにご用意ください(ファイル形式:jpg、png ファイルサイズ:5MB 以内)。 アプリ等で顔を加工した写真、ピンぼけなど不鮮明な写真、スナップ写真は不可です。また、髪の毛が顔をおおうなど、顔が判別しにくい写真も不可です。
- 4.病気・負傷、身体の機能に著しい障がいがある等の理由により、受験に際して特別な配慮を必要 とする者は、出願に先立って独立研究科事務室に問い合わせ、所定の用紙「受験上の配慮申請 書」を提出してください。なお、障がいの状況によっては、研究科・専攻によりカリキュラムの 履修が事実上不可能な場合もありますので、この点についてもあわせて問い合わせてください。 申請期間 2023年7月28日(金)~8月3日(木)
- 5. 出願に関しては、独立研究科事務室に問い合わせてください(表紙参照)。
- 6. 出願書類に事実に反する記載や不足があった場合は、合格、入学を取り消すことがあります。

### 3) 出願書類

出願書類、アップロードの準備は以下のとおりです。よくご確認の上、Web 出願システムのマイページ から提出してください。各出願書類の詳細は「◆出願書類一覧(詳細)」で確認してください。

| 書類                                                                                            | 提出対象者                                      | 概要                                                                                                    | 提出方法                         |
|-----------------------------------------------------------------------------------------------|--------------------------------------------|----------------------------------------------------------------------------------------------------|------------------------------|
| 1 成績・単位証明書                                                                                    | 全員                                         | AとBのどちらか<br>A.大学発行の英語または日本語で記載<br>された証明書原本<br>B.中国の大学の場合、大学発行の中国<br>語で書かれた証明書原本(→この場合はこ<br>れに加えて下記 CHSIの書類も必要です) | スキャンした<br>PDF データを<br>アップロード |
| Online Verification Report<br>of China Higher Education<br>Student's Academic Trans-<br>cript | 1の B の者(中国<br>語で書かれた証<br>明書原本を提出<br>した者)のみ | CHSI(中国高等教育学生信息网)が発<br>行する英文のもの<br>*提出先 cde-ad@rikkyo.ac.jp                                                      | CSSD(旧<br>CHESICC)<br>から直送   |
| 2 卒業(見込)証明書                                                                                   | 全員                                         | 大学発行の証明書                                                                                                    | スキャンした<br>PDF データを<br>アップロード |
| Online Verification Report<br>of China Higher Education<br>Qualification Certificate          | 中国の大学を最<br>終学歴とする者<br>のみ全員                 | CHSI(中国高等教育学生信息网)が発<br>行する英文のもの<br>*提出先 cde-ad@rikkyo.ac.jp                                                      | CSSD(旧<br>CHESICC)<br>から直送   |
| 3 研究計画書                                                                                       | 全員                                         | 本研究科所定の様式で作成したもの<br>(作成前に入試要項の12ページiv.をよ<br>くお読みください)<br>※表紙もご自身で作成したものを提出してください。                                | PDFに変換し<br>たデータをア<br>ップロード   |
| 4 本学退学証明書                                                                                     | 本学退学者のみ<br>(大学院を含む)                        | 立教大学(大学院を含む)を退学した者                                                                                               | スキャンした<br>PDF データを<br>アップロード |
| 5 戸籍抄本等の氏名変更を<br>証明する公的書類                                                                     | 該当者のみ                                      | 氏名変更を証明する新旧の氏名が併記<br>されたマイナンバーの記載のない公的な<br>書類                                                                    | スキャンした<br>PDF データを<br>アップロード |

### ◆出願書類一覧(一般·社会人区分共通)

### ◆出願書類一覧(詳細)

|   | 書類       | 内容                                 |
|---|----------|------------------------------------|
| 1 | 成績・単位証明書 | 最終学校の証明書                           |
|   | (原本)     | 大学院修了(見込を含む)・退学者は学部卒業時の証明書を提出してく   |
|   |          | ださい。                               |
|   |          | (1) 在学した全学期の科目の成績と取得単位が記載されたものが必要で |
|   |          | す。                                 |
|   |          | (2)編入した場合は、編入前・編入後のいずれも提出してください。   |
|   |          | (3)証明書は日本語または英語で記載された原本を提出してください。  |
|   |          | 出身大学において日本語または英語の証明書を発行していない場合     |
|   |          | は、①証明書原本、②証明書の和訳又は英訳の2点の提出が必要で     |
|   |          | す。公証処等が発行した翻訳のみの提出では受け付けられませんの     |

|   |           | で必ず証明書を和訳又け革記し、その翻訳内容が原木と相違ないこ                                                                                                    |
|---|-----------|----------------------------------------------------------------------------------------------------|
|   |           | とについて出身大学が所在する国・地域の大使館や公証処で証明を<br>受け、出身大学が発行した証明書の原本(コピー不可)と合わせて提                                                                                                    |
|   |           | (4)外国の大学の場合、証明書の発行に時間を要するケースがあるので、<br>早めに取り寄せることをお勧めします。                                                                                                    |
|   |           | *証明書をスキャンし <u>PDF 形式</u> で保存したものをアップロードしてくだ<br>さい。                                                                                                    |
|   |           | *ファイル名は「成績証明書」または「単位証明書」としてください。<br>*本学卒業(見込)者は不要。                                                                                                    |
|   |           | *合格発表後に原本を提出していただきますので、大切に保管してくだ<br>さい。                                                                                                    |
|   |           | 【中国の教育機関が最終学校の者の成績・単位証明書について】<br>(5)中国の教育機関が最終学校の者の成績・単位証明書は、上記(1)~(4)<br>に従って提出してください。ただし、『(3)で指示する②証明書の和<br>訳又は英訳』の英訳のものとして、CHSI(中国高等教育学生信息网)                           |
|   |           | か発行する英文の Conline Verification Report of China Higher<br>Education Student's Academic Transcript'を提出することができ<br>ます。CHSI(中国高等教育学生信息网)が発行する英文の 'Online                        |
|   |           | Verification Report of China Higher Education Student's<br>Academic Transcript'は、CSSD(教育部学生服务与素质发展中心、<br>旧 CHESICC)から本研究科受付(cde-ad@rikkyo.ac.jp)へメールで<br>直送されるよう手配してください。 |
|   |           | CSSD の手続きの詳細は、ウェブサイト                                                                                                    |
|   |           | ( <u>https://www.chsi.com.cn/en/pvr</u> ) を確認してください。                                                                                                    |
|   |           | 'Online Verification Report of China Higher Education Student's Academic Transcript'の発行には5週間程度かかることもありま                                                                   |
|   |           | す。早めに申請してください。                                                                                                    |
|   |           | (6) 上記の(5) と同じく、『(3) で指示する②証明書の和訳又は英訳』の英<br>訳のものとして、CHSI 日本が発行する「成績認証報告書(英語版)」<br>を提出することができます。CHSI 日本(株式会社メリットファイブ                                                       |
|   |           | 内)に申請してください。                                                                                                    |
|   |           | URL: <u>http://www.chsi.jp</u> TEL:03-6909-2235                                                                                                    |
|   |           | CHSI 日本の「成績認証報告書(英語版)」の発行には5週間程度かかる<br>こともあります。早めに申請してください。                                                                                                    |
| 2 | 卒業(見込)証明書 | 最終学校の証明書                                                                                                    |
|   | (原本)      | 大学院修了(見込を含む)・退学者は学部卒業時の証明書を提出してく<br>ださい。                                                                                                    |
|   |           | (1) 生年月日・卒業年月共に記載されたもの。卒業見込証明書の場合は、 卒業見込の年日の記載が必要です                                                                                                    |
|   |           | (2)「1 成績・単位証明書」に、生年月日・卒業(見込)年月が記載さ                                                                                                    |
|   |           | れている場合は、不要です。ただし、中国の教育機関が最終学校の場<br>合は、以下の【中国の教育機関が最終学校の者】に記す手続きを必ず                                                                                                    |
|   |           | 行ってください。                                                                                                    |
|   |           | (3)証明書は日本語または英語で記載された原本を提出してください。<br>出身大学において日本語または英語の証明書を発行していない場合                                                                                                    |
|   |           | は、①証明書原本、②証明書の和訳又は英訳の2点の提出が必要です。                                                                                                    |
|   |           | 「本証処寺が死1」した翻訳のみの従田では受り付けられませんので必ず<br>ず 証明書を和訳又は英訳し、その翻訳内容が原本と相違ないことにつ                                                                                                    |
|   |           | いて出身大学が所在する国・地域の大使館や公証処で証明を受け、出                                                                                                    |
|   |           | 身大学が発行した証明書の原本 (コピー不可) と合わせて提出してく                                                                                                    |
|   |           | ださい。                                                                                                    |

|   |           | (4)外国の大学の場合 証明書の発行に時間を要すろケースがあろので                                                                                                    |
|---|-----------|----------------------------------------------------------------------------------------------------|
|   |           | 早めに取り寄せることをお勧めします。証明書は日本語または英語で<br>記載された原本を提出してください。                                                                                     |
|   |           | *証明書をスキャンし <u>PDF形式</u> で保存したものをアップロードしてくだ                                                                                               |
|   |           | *ファイル名は「卒業証明書」または「卒業見込証明書」としてくださ                                                                                                    |
|   |           | *本学卒業(見込)者は不要。<br>* 今換発表後に原本を提出していただきますので、大切に保管してくだ                                                                                      |
|   |           | * 白榴光衣仮に赤本を近山していたときよりのて、八切に床自してくた<br>さい。                                                                                                 |
|   |           | 【中国の教育機関が最終学校の者】<br>(5) 中国の教育機関が最終学校の考け、最終学校の証明書に加えて、CHSI                                                                                |
|   |           | (の中国の教育機関が取得学校の名は、取得学校の名は、<br>(中国高等教育学生信息网)が発行する英文の 'Online Verification<br>Beneutt of China Wighen Education Qualification Contificate' |
|   |           | Report of China Higher Education Qualification Certificate<br>を、CSSD(教育部学生服务与素质发展中心、旧 CHESICC)から本研究                                      |
|   |           | 科受付 (cde-ad@r1kkyo.ac.jp) ヘメールで直送されるよう手配して<br>ください。                                                                                      |
|   |           | CSSD の手続きの詳細は、ウェブサイト                                                                                                    |
|   |           | ( <u>https://www.chsi.com.cn/en/pvr</u> ) を確認してください。                                                                                     |
|   |           | Unline Verification Report of Unina Higher Education<br>Qualification Cortificate' は 出願期関級が切り日までに太研究                                     |
|   |           | 科に送信されるよう 全裕をもって準備 手配してください 期限を                                                                                                    |
|   |           | 過ぎた場合は出願そのものが不受理となります。                                                                                                    |
|   |           | CSSD から直接メールで届く 'Online Verification Report of China                                                                                     |
|   |           | Higher Education Qualification Certificate' (英語版)のみ有                                                                                     |
|   |           | 効です。                                                                                                    |
|   |           | (6) 'Online Verification Report of China Higher Education                                                                                |
|   |           | Qualification Certificate' (英語版)の代わりに、CHSI 日本が発<br>行する「高等教育学歴認証報告書(英語版)」による提出も可としま                                                       |
|   |           | す。CHSI日本(株式会社メリットノアイノ内)に申請してくたさい。<br>IIRI:http://www.chsi.ip.TFI:03-6000-2235                                                            |
|   |           | CHSI日本の「高等教育学歴認証報告書(英語版)」の発行には5週間程                                                                                                    |
|   |           | 度かかることもあります。早めに申請してください。                                                                                                    |
|   |           | CHSI (中国高等教育学生信息网) が発行する英文の 'Online                                                                                                    |
|   |           | Verification Report of China Higher Education Qualification                                                                              |
|   |           | Certificate'または CHSI 日本が発行する「高等教育学歴認証報告書(英                                                                                               |
|   |           | 語版) 」は、成績・単位証明書に生年月日・卒業年月が記載されている<br>  担合でキュアオルデ担出」アイださい。                                                                                |
| 3 | 研究計画書     | 「場合でめろても必り促出してくたさい。<br>作成した研究計画書を PDF 形式で保存し、アップロードしてください                                                                                |
| U |           | 研究計画書の作成については 12ページiv. を参照してください。                                                                                                    |
| 4 | 退学証明書     | 本学(大学院を含む)を退学した者が再び入学する場合は、入学金を2                                                                                                    |
|   | (本学退学者のみ) | 分の1相当額とするので、退学証明書を提出してください。出願期間内                                                                                                    |
|   |           | に提出された場合のみ入学金を減免します。提出された証明書は在籍の                                                                                                    |
|   |           | 確認以外の用途では使用しません。                                                                                                    |
|   |           | ↑ 証明者をヘイヤイレビ <u>FUF 形式</u> で休任したものをアッフロートしてくた                                                                                            |
|   |           | *ファイル名は「退学証明書」としてください。                                                                                                    |
|   |           | *本学卒業(見込)者および本学大学院修了(見込)者は、Web 出願シ                                                                                                    |
|   |           | ステムの出身校記入欄への入力をもって、入学金を不要とします。                                                                                                    |
|   |           | *入学金についての詳細は、「学費その他の納入金一覧表」を確認して                                                                                                    |
|   |           | ください。                                                                                                    |

|   |                     | *合格発表後に原本を提出していただきますので、大切に保管してください。                                                     |
|---|---------------------|-----------------------------------------------------------------------------------------|
| 5 | 戸籍抄本等の氏名変更を証明する公的書類 | 卒業時の氏名が現在と異なる場合は、氏名変更を証明する新旧の氏名が<br>併記された公的な書類(個人番号(マイナンバー)の記載のない戸籍抄<br>本等)1通を添付してください。 |

◆アップロードの準備・アップロード方法

### <証明書類>

①カラーかつ内容が読み取れる程度の解像度でスキャンしてください。解像度が低いと内容が判別できず、出願が認められないことがあります。

②スキャンする環境がない場合は、デジタルカメラ、スマートフォン等で撮影したものを、PDF形式 で提出することを認めます。ファイル形式が jpg や png での提出は認められませんので、必ず PDF に変換してください。

### <研究計画書>

文書作成ソフト(Word 等)で作成したものを PDF 形式で保存したデータを提出してください。 文書作成ソフトのファイル形式のまま、または印刷物をスキャンした PDF データや写真を PDF に変換したデータは不可です。

### <アップロードする際に選択するファイル名>

以下の通りファイル名を選択してください。

| 書類         | 選択するファイル名 |
|------------|-----------|
| 成績・単位証明書   | 成績・単位証明書  |
| 卒業(見込)証明書  | 卒業(見込)証明書 |
| 研究計画書      | 研究計画書     |
| 戸籍抄本等の公的書類 | 戸籍抄本      |
| 退学証明書      | 退学証明書     |

#### 【出願書類に関する注意事項】

- i. 出願資格「第2項」によって出願しようとする者の出願書類4「卒業(見込)証明書」は、次に 定める書類を提出してください。
- (1) 学士の学位を授与された者。

→ 学位取得証明書

- (2) 学士の学位を授与される見込みの者。
  - 独立行政法人大学改革支援・学位授与機構が認定した短期大学の専攻科または高等専門学校の専攻科に在籍する者。
    - → 志願者が在籍する学校の修了見込証明書および学位申請する予定である旨を学校長が証 明した証明書
  - 2) 上記1)以外の者。
    - → 独立行政法人大学改革支援・学位授与機構発行の学位申請受理証明書
- ii. 証明書記載の氏名が、現在の氏名と異なる場合は、氏名変更を証明する新旧の氏名が併記された公的な書類(個人番号(マイナンバー)の記載のない戸籍抄本等)1通を添付してください。提出された書類は同一人物であることの確認以外の用途では使用しません。なお、入学後に旧姓の使用を希望する者は、届け出により許可されます。詳細は合格者に対して送付する書類を参照してください。
- iii. 合格者は所定の期日までに証明書等の原本を提出する必要がありますので、他所に提出したり破棄したりしないでください。原本の提出が期日までになされない場合には入学を認めないことがあります。この場合、選考料は返金しません。
- iv. 「研究計画書」については以下の指示に従って作成してください。
  - (1) 1ページ目を表紙として、以下の a~d の項目について、必ず項目名を明記の上、順番に記載 してください。Web 出願システム上にある「表紙」は使用しません。
    - a. 氏名、フリガナ
    - b. 試験区分
    - c. 研究テーマ
    - d. 研究指導を希望する教員名(未定の場合は未定としてください)
  - (2) 2ページ目以降に、以下の a~e の項目について、必ず項目名を明記の上、順番に記述してく ださい。
    - a. 研究の目的(200字以内)
    - b. 研究テーマ設定までの経緯と本大学院を志望する理由(600字以内)
    - c.研究計画の具体的内容と進め方(1,000字以内)
    - d. 期待される成果(研究の評価指標、社会的意義など)(200字以内)
    - e. 研究テーマとの関係で、これまでに読んだ文献5点程度(文献名、著者名、出版社名)
  - (3) ワープロソフトで以下の様式で作成してください。
     A 4 判横書きで横 40 字×縦 35 行で作成し、上下左右に 3 cm 程度の余白を設けてください。
     項目毎に用紙を変える必要はありません。

#### 4) 選考料

#### 選考料 35,000 円

- (1) Web 出願システムから選考料の納入方法を選択し、選考料を納入してください。選考料の納入方 法はクレジットカードによる決済です。決済が可能なクレジットカードをご用意の上、納入手続 きを行ってください。
- (2) Web 出願システムでの納入期間は 2023 年 8 月 23 日 (水) ~ 8 月 28 日 (月)(日本時間 23:59)
   までです。Web 出願システムでの納入期間後の手続きはできませんので注意してください。
- (3) 選考料の納入にあたっては、事務手数料(1,500円)が別途かかります。
- (4) Web 出願システム登録および、選考料支払い完了後、手続き完了のメールが本学より送信される ので決済の控えとして保管ください。

【選考料に関する注意事項】

- 1. 選考料の納入は Web 出願システムからのみです。
- ※ 現金、郵便為替等での出願は受け付けません。
- 一度納入された選考料は返還しません。
   ただし、下記(1)に該当する場合は返還しますので、下記(2)に従って手続を行ってくださ
  - $\langle v \rangle_{o}$
  - (1) 選考料の返還ができる場合
    - a. 選考料を納入したが、出願書類を提出しなかった。
    - b. 選考料を納入し、出願書類を提出したが、出願が受理されなかった。
    - c. 選考料を誤って二重または過剰に納入した。
- (2) 選考料の返還手続方法

選考料返還請求願(本学所定様式)をメールで請求してください。請求先は独立研究科事務室 社会デザイン研究科担当(cde-ad@rikkyo.ac.jp)です。

選考料返還請求願は、下記の締切日までに到着するようにメール添付で提出してください。 なお、返還には書類到着後1か月程度かかります。

### <選考料返還請求願提出締切日>

2023年9月12日(火)必着【締切厳守】

<問い合わせ先>

立教大学 独立研究科事務室 社会デザイン研究科担当 E-mail cde-ad@rikkyo.ac.jp

### ≪注意≫

提出締切日までに必要書類を提出できない場合、提出書類の記載内容に不備・誤りがある場合は、選考料 を返還できません。

## 5) Web 出願システムによる志願者情報入力上の注意

下記の注意事項をよく読み、Web 出願システムの指示に従って間違いのないように入力してください。 https://guidelines.rikkyo.ac.jp/daigakuin2024/cde/

|    | 項目                            | 内容                                                                                                    |
|----|-------------------------------|----------------------------------------------------------------------------------------------------|
| 1  | 試験区分                          | 「一般」「社会人」のうち、該当する試験区分を選択してください。                                                                                                    |
| 2  | 入学時期                          | 「2024年4月」を選択してください。                                                                                                    |
| 3  | 氏名                            | カタカナ欄、英字欄、漢字欄のすべてを入力してください。<br>なお、外国籍の場合は、住民票に記載の氏名を入力してください。日本国外<br>在住者など住民票が作成されない場合は、パスポート記載の氏名を入力して<br>ください。                                   |
| 4  | 性別                            | 該当するものを選択してください。                                                                                                    |
| 5  | 生年月日                          | 生年月日を西暦で入力してください。                                                                                                    |
| 6  | 国籍                            | 国籍を入力してください。                                                                                                    |
| 7  | 職業                            | 職業に就いている場合には、職業名を入力してください。非常勤、アルバ<br>イト等の場合は入力しないでください。                                                                                            |
| 8  | 受信場所                          | 試験および入学に関して迅速かつ確実に連絡のとれる場所の国、住所を入力<br>してください。<br>本学から志願者本人に確実に連絡できる電話番号、e-mail アドレスを入力し<br>てください。<br>日本国外の場合は、電話番号の前に国番号・地域番号をつけて入力してくだ<br>さい。     |
| 9  | 出身校および卒業<br>(見込)・修了(見<br>込)年月 | 出身大学、学部(研究科、課程)、学科(専攻)および卒業(修了)年月<br>を入力し、卒業(見込)、修了(見込)は該当するものを選択してください。<br>ふたつの大学に在学した場合、それぞれの大学の情報を大学名、所在地<br>(国名)、学部名、学科名欄、入学年月・卒業年月欄に入力してください。 |
| 10 | 本学在籍                          | 本学在籍の有無を選択してください。卒業(見込)、修了(見込)、退学<br>は問いません。<br>「有」を選択した志願者は、その下の「学生番号」欄に本学当該課程の学<br>生番号を記入してください。                                                 |
| 11 | 職 歴                           | 過去に職歴がある場合には、現在の勤務先とあわせ、新しい順に入力して<br>ください。 <b>主な職歴を簡潔に入力してください。</b>                                                                                |
| 12 | 勤務先                           | 現在の勤務先がある場合には、名称、部署、役職、正規・その他、所在地、電話番号を入力してください。                                                                                                   |
| 13 | 学校名                           | 小学校(初等教育機関)から、学校名、国名、入学年月、卒業年月を入力してください。                                                                                                    |
| 14 | 学位・免許・資格                      | 学位については修士号以上のものがある場合には入力してください。<br>入力例:修士 ( $\triangle \triangle$ 学)、Master of Arts in Social Science<br>免許・資格については直近に取得したものから入力してください。            |
| 15 | 研究・調査に関する<br>業績               | 著作・刊行物・学校発表等の実績がある場合には入力してください。                                                                                                    |

### 6) 受験票

出願手続完了者には、Web 出願システムの「マイページ」上で、2023年9月8日(金)に「受験票」を 発行します。

受験票は、出願を受理した場合に発行します。入学試験の当日は Web 出願システムの「マイページ」で プリントアウトして、必ず手元に置いてください。

また、受験票は合格発表、入学手続まで大切に保管してください。